## **RÉGLAGES APPLICATION DEPUIS LES PARAMÈTRES**

| 14:18 🕅 🖸 🛔 🔹                   | ∯ .⊪ 82% <b>≘</b> |                       |
|---------------------------------|-------------------|-----------------------|
| Rechercher                      |                   | :                     |
| Samsung Google                  | OneDrive          | SFR My Apps           |
| Samsung<br>Members Galaxy Store | Play Store        | <b>C</b><br>Téléphone |
| Messages Appareil photo         | Galerie           | Horloge               |
| Contacts Paramètres             | Calendrier        | Samsung Notes         |
| Game Launcher SFR Jeux          |                   |                       |
| Personnel                       | Profes            | sionnel               |
|                                 | )                 | <                     |

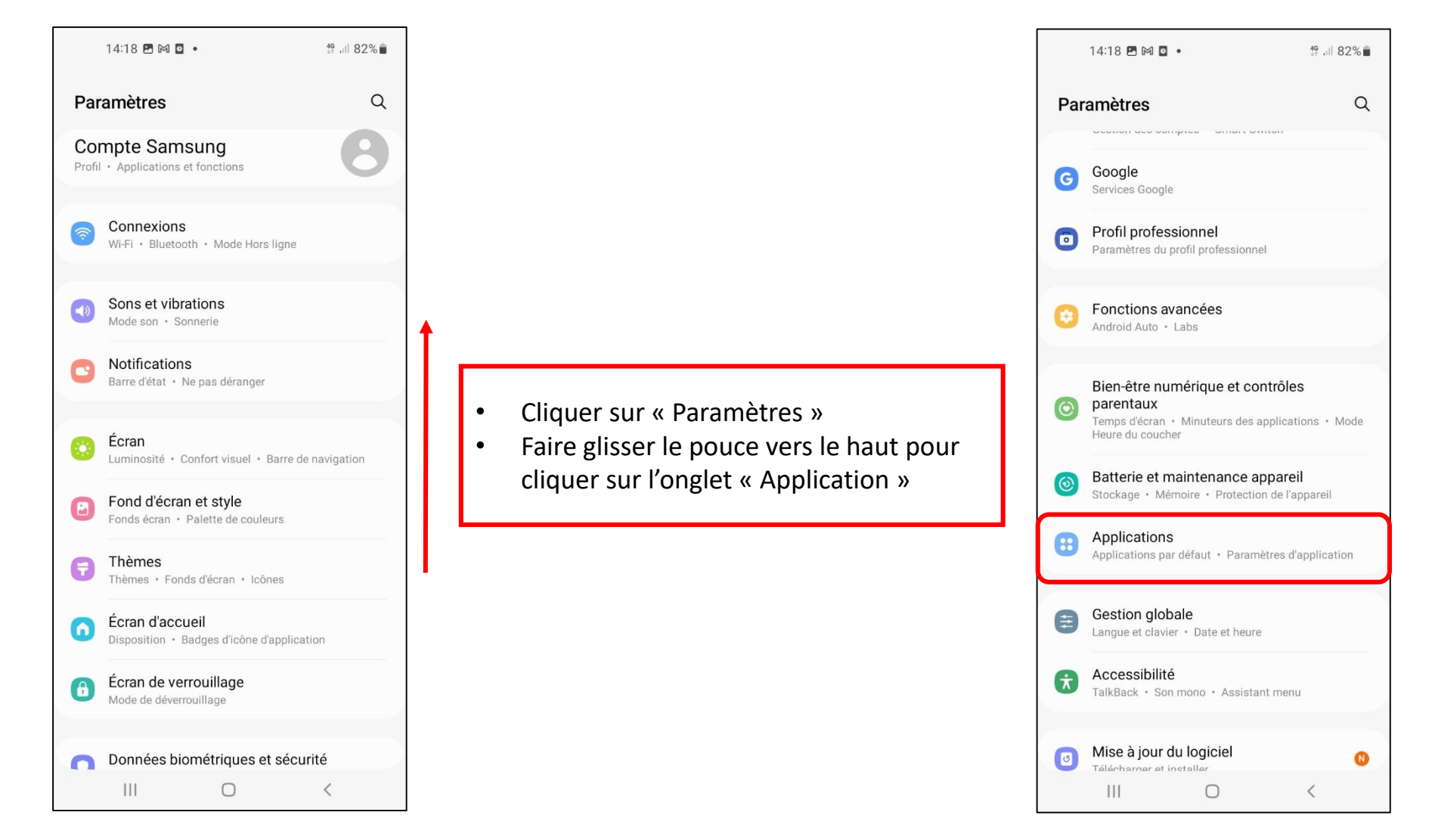

## RÉGLAGES APPLICATION DEPUIS LES PARAMÈTRES

| 1-                           | 4:18 🖪 🕅 🖸 🔹                                                                                                   | 49 JH 82%                   |                             |      |                       |                      |   | 14:18 🖻 🎮 🖬               |                 | 46 .il 82%   |
|------------------------------|----------------------------------------------------------------------------------------------------|-----------------------------|-----------------------------|------|-----------------------|----------------------|---|---------------------------|-----------------|--------------|
| < A                          | pplications                                                                                                    | EQ :                        |                             |      |                       |                      | < | Applications              |                 | <u>-</u> a : |
| Choix<br>Choisiss<br>envoyer | des applications par défaut<br>sez les applications à utiliser pour pas<br>des messages, accéder à des sites W | ser des appels,<br>eb, etc. |                             |      |                       |                      |   | Google Play S<br>85,26 Mo | tore            |              |
| Param                        | Paramètres applications Samsung                                                                                | [                           | Cliquer sur « Application » |      | Google TV<br>34,85 Mo |                      |   |                           |                 |              |
| Vos app                      | lications                                                                                                    |                             |                             | • Fa | ire glisser le pou    | ce vers le haut pour |   | Google Wi-Fi I<br>8,04 Mo | Provisioner     |              |
|                              | Alertes d'urgence sans fil<br>827 Ko                                                                           |                             |                             | Cli  | quer sur l'onglet     | « ICOPE Monitor »    |   | Horloge<br>20,31 Mo       |                 | Ĉ            |
|                              | Android Auto<br>59,56 Mo                                                                                       |                             |                             |      |                       |                      |   | Icope Monitor<br>56,49 Mo | r <sup>o</sup>  |              |
| \$                           | Android System WebView                                                                                         |                             |                             |      |                       |                      | ન | Interprefy<br>27,58 Mo    |                 |              |
| 0                            | Appareil photo<br>7,58 Mo                                                                                      |                             |                             |      |                       |                      | • | KC Client                 |                 |              |
| 0                            | Bien-être numérique<br>3,87 Mo                                                                                 |                             |                             |      |                       |                      | đ | LinkedIn<br>40,58 Mo      | Désactivée auto | matiquement  |
| ¢.                           | Calculatrice<br>4,40 Mo<br>Désactivée au                                                                       | Itomatiquement              |                             |      |                       |                      |   | Maintenance               | 🤝 ɔpareil       |              |
|                              | Personnel Profes                                                                                               | ssionnel                    |                             |      |                       |                      |   | Personnel                 | Professi        | onnel        |
|                              | III O                                                                                                    | <                           |                             |      |                       |                      |   | 111                       | 0               | <            |

## **RÉGLAGES APPLICATION DEPUIS LES PARAMÈTRES**

٠

٠

Cliquer sur « Autorisations » pour

Si cela n'est pas le cas, cliquer sur

Microphone pour l'activer.

vérifier que le microphone est activé.

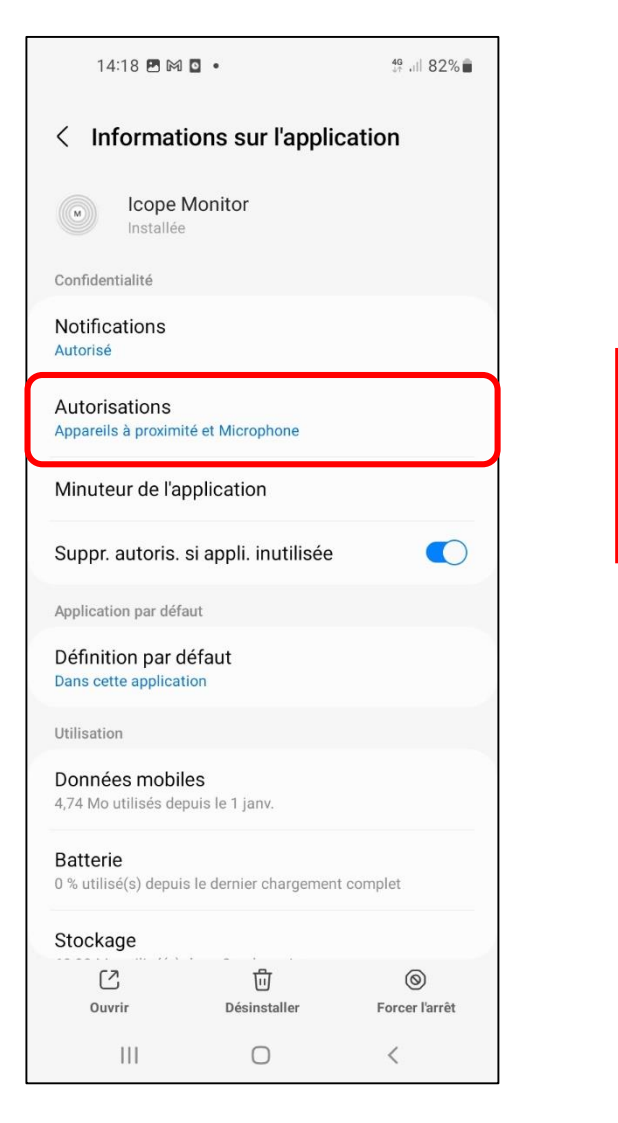

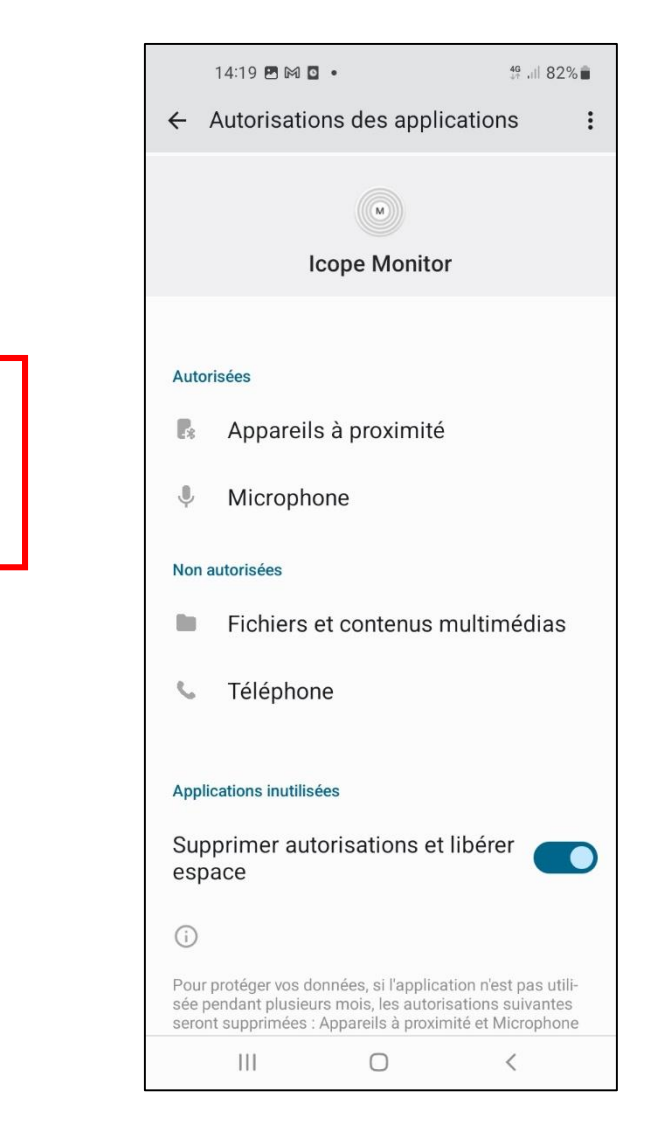